| <b>NARLabs</b> 國家實驗研究院 |            |                  | 文件編號<br>DOCUMENT NO. | S3-NL05 |
|------------------------|------------|------------------|----------------------|---------|
|                        |            | 國家奈米元件實驗室        | 總頁數<br>TOTAL PAGE    | 共 2 頁   |
| 文件名稱<br>TITLE          |            | 儀器設備作業標準(CF-M13) | 應力量測儀)               |         |
|                        |            |                  |                      |         |
| 機台名                    | 名稱:        | 應力量測備            | 義                    |         |
| 機台絲                    | <b>扁號:</b> | CF-M13           |                      |         |
| 制訂音                    | 阝門:        | 微影光罩約            | 且                    |         |
| 制訂E                    | 1期:        | 2006/08/15       |                      |         |

## 文件制修訂記錄

| NO | 發行日期       | 修訂申請書編號  | 制修訂內容                  | 修訂頁次 | 版本  |
|----|------------|----------|------------------------|------|-----|
| 01 | 2006/09/01 |          | 制定初版                   |      | 01  |
| 02 | 2007/09/20 | 96-DC10  | 文件名稱異動                 | 全部   | 1.2 |
| 03 | 2008/10/29 | 97-DC30  | 文件內文修訂                 | P.2  | 1.3 |
| 04 | 2009/03/01 | 98-DC01  | 制訂部門名稱異動               | P.0  | 1.4 |
| 05 | 2013/07/01 | 102-DC09 | 修改表首logo 及制訂部門名稱<br>修改 | All  | 02  |
| 06 |            |          |                        |      |     |
| 07 |            |          |                        |      |     |
| 08 |            |          |                        |      |     |

| 核准 | 審查 | 制訂 |
|----|----|----|
|    |    |    |
|    |    |    |

| NARLabs 國家實驗研究院<br>國家奈米元件實驗室 |            | DOCUMENT NO. : | TITLE :  |         |         |
|------------------------------|------------|----------------|----------|---------|---------|
|                              |            | S3-NL05        | 儀器設備作業標準 |         |         |
|                              |            |                |          | (CF-M13 | 應力量測儀)  |
| ISSUE DATE                   | 2013/07/01 | REVISION       | 02       | PAGE    | 第 1/2 頁 |

一、目 的:

定義 Stress 應力量測儀操作規範,以確保操作品質。

- 二、範 圍:
  適用 Stress 應力量測儀。
- 三、權 責:
  1. 組織權責:工程師負責制定及修改規範。

2. 執行人員資格:經過 Stress 應力量測儀考核通過之人員。

- 四、名詞定義: 無。
- 五、相關文件: TENCOR FLX-2320 MANUAL

六、標準作業程序:

- 1. 刷卡開機。
- 2. 按 Main Switch 鈕及 Laser Key switch 鈕開啟機台。

3. 打開機台電腦。

- 4. 從 Main Menu 視窗中選擇 4 吋或 6 吋晶圓 Process Program , 然後按 ENTER。
- 5. 將基板晶圓正面朝上,放入量測平台。
- 6. 先進行薄膜成長前的應力量測,從 Main Menu 視窗中選擇 Stress Measurement 及 First 選項。
- 7. 輸入 filename 和 ID, 然後按 ENTER 執行量測動作。
- 8. 量測結束,按ENTER 重新顯示 Main Menu 視窗。
- 9. 薄膜成長後,再次將晶圓正面朝上,放入量測平台。
- 10. 從 Main Menu 視窗中選擇 Stress Measurement 及 Single Stress 選項。
- 11. 輸入第一次基板晶圓所用的 filename 和 ID。
- 12. 輸入薄膜厚度(單位 Å)然後按 ENTER,執行應力量測動作。
- 13. 量測結束,按ENTER 重新顯示 Main Menu 視窗,並顯示應力量測值。

| NARLabs 國家實驗研究院<br>國家奈米元件實驗室 |            | DOCUMENT NO. : | TITLE :  |         |         |
|------------------------------|------------|----------------|----------|---------|---------|
|                              |            | S3-NL05        | 儀器設備作業標準 |         |         |
|                              |            |                |          | (CF-M13 | 應力量測儀)  |
| ISSUE DATE                   | 2013/07/01 | REVISION       | 02       | PAGE    | 第 2/2 頁 |

14. 按 ESC 鈕關閉應力值視窗。

15. 結束量測動作時壓 Main Switch 鈕及 Laser Key switch 鈕, 關閉機台。

16. 關掉電腦。

17. 刷卡關機。

## 七、應用表單及附件:

- 1. 設備考核表 S4-NL01A
- 2. 設備點檢表 S4-NL01B
- 3. 設備使用記錄表 S4-NL01C
- 4. 異常及矯正預防處理單 S4-NL02A
- 5. 儀器設備管理卡 S4-NL04B